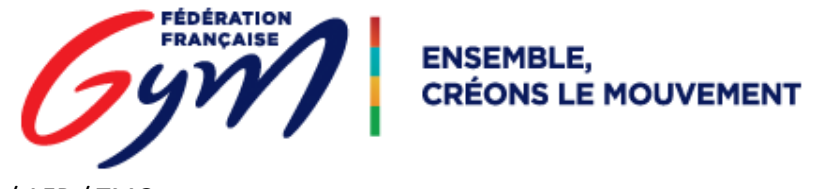

DJ Gym – GR / GAC / AER / TMG

# Procédure d'association d'une musique à un ensemble dans le cas de la perte de suivi entre 2 étapes.

## Il n'est pas nécessaire de charger à nouveau sur le serveur le fichier mp3.

Vérification des musiques associées à l'un(e) des membres de l'ensemble :

| <b>f</b>          |                 |          |              | Bienvenue dans D<br>Version : 1.0.8a | JGym   |   |                | Dé    | connexio | n |
|-------------------|-----------------|----------|--------------|--------------------------------------|--------|---|----------------|-------|----------|---|
| Licenciés du club | > Musiques d'ur | licencié |              |                                      |        |   |                |       |          |   |
| Musiqu            | es d'un         | licenci  | é            |                                      |        |   |                |       |          |   |
| Amelie LATHIER    | RE 18086.036.2  | 8152     |              |                                      |        |   |                |       |          |   |
| Liste des         | musiques        |          |              |                                      |        |   |                |       |          |   |
|                   |                 |          |              |                                      |        |   |                |       | •        |   |
| Discipline 🛦      | Appareil        | Туре     | Titre/Auteur |                                      | Aperçu |   | Taille<br>(Mo) | Durée |          |   |
| GR                | Ballon          | Ens      | spg / spg    |                                      |        | כ | 1.8            | 1:54  | â        | - |
|                   |                 |          |              |                                      |        |   |                | R     | ETOUR    | • |

Le comité/zone m'informe que ma musique n'a pas suivi, pourtant je vois bien une musique d'ensemble puisque je l'avais associée à l'étape précédente.

Je m'assure que c'est bien celle qui m'intéresse en cliquant sur le bouton lecture.

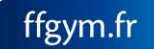

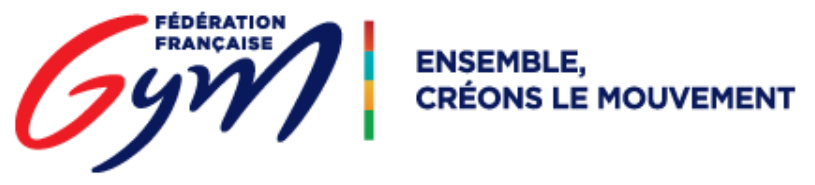

DJ Gym – GR / GAC / AER / TMG

Je clique sur la ligne de la musique qui m'intéresse afin d'accéder au détail de celle-ci.

Je m'assure que l'appareil sélectionné est le bon, si j'ai un doute, je contacte le comité/zone en charge de la compétition.

### Musiques d'un licencié

| Amelie LATHIERE 18086.0                                     | 036.28152                    |            |        |                                                                                    |               |  |  |  |  |  |
|-------------------------------------------------------------|------------------------------|------------|--------|------------------------------------------------------------------------------------|---------------|--|--|--|--|--|
| DÉTAIL D'UNE MUSIQUE                                        | E                            |            |        |                                                                                    |               |  |  |  |  |  |
| Dernière modification                                       | n 03/02/2017 11:00           |            |        |                                                                                    |               |  |  |  |  |  |
| Discipline                                                  | GR T                         | Appareil   | Ballon | Titre du morceau *                                                                 | spg           |  |  |  |  |  |
|                                                             |                              | Individuel |        | Auteurs / Interprètes *                                                            | spg           |  |  |  |  |  |
|                                                             | Type d'engagement *          | Equipe     |        | Maison d'édition *                                                                 | spg           |  |  |  |  |  |
|                                                             |                              | Ensemble   |        |                                                                                    |               |  |  |  |  |  |
|                                                             |                              |            |        |                                                                                    |               |  |  |  |  |  |
| Fichier * TFA TC-SPG-Merchancano-Andrea-musique-ballons.mp3 |                              |            |        |                                                                                    |               |  |  |  |  |  |
| ENSEMBLES DU LICENCIÉ                                       |                              |            |        |                                                                                    |               |  |  |  |  |  |
| Ensembles Type de catégorie Licenciés                       |                              |            |        |                                                                                    |               |  |  |  |  |  |
| Ensemble 1                                                  | Trophee Fed. A ensemble TC ( | ЭR         |        | LEGROS / LATHIERE / ROUGIREL / DUBOIS / MERCHAN<br>CANO LOPEZ / LOISEL / LEMONNIER |               |  |  |  |  |  |
|                                                             |                              |            |        |                                                                                    |               |  |  |  |  |  |
|                                                             |                              |            |        |                                                                                    | ✓ ENREGISTRER |  |  |  |  |  |
|                                                             |                              |            |        |                                                                                    |               |  |  |  |  |  |

#### Liste des musiques

| Taille                                                    | ᢒ        |       |                |        |              |      |          |              |
|-----------------------------------------------------------|----------|-------|----------------|--------|--------------|------|----------|--------------|
| Discipline ▲ Appareil Type Titre/Auteur Aperçu (Mo) Durée |          | Durée | Taille<br>(Mo) | Aperçu | Titre/Auteur | Туре | Appareil | Discipline 🔺 |
| GR Ballon Ens spg / spg 1.8 1:54                          | <b>i</b> | 1:54  | 1.8            |        | spg / spg    | Ens  | Ballon   | GR           |

Je clique sur l'ensemble qui m'intéresse afin le mettre en surbrillance (sur fond violet).

Chaque ensemble qui s'affiche correspond à un engagement.

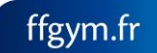

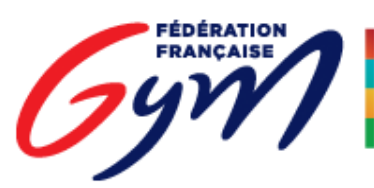

ENSEMBLE, CRÉONS LE MOUVEMENT

#### DJ Gym – GR / GAC / AER / TMG

Andrea MERCHANCANO LOPEZ -- 18086.036.27057 Amely LOISEL -- 18086.036.28111 Ethel LEMONNIER -- 18086.036.28149

| DÉTAIL D'UN  | NE MUSIQUE                 |                     |               |                |         |      |                                            |                             |             |       |
|--------------|----------------------------|---------------------|---------------|----------------|---------|------|--------------------------------------------|-----------------------------|-------------|-------|
| Dernière     | modification               | 03/02/2017 11:0     | 0             |                |         |      |                                            |                             |             |       |
|              | Discipline                 | GR                  | •             | Appareil       | Ballon  | •    | Titre du morce                             | au* spg                     |             |       |
|              |                            |                     |               | Individuel     |         |      | Auteurs / Interprè                         | tes * spg                   |             |       |
|              |                            | Type d'engag        | ement * 🛛 🗌   | Equipe         |         |      | Maison d'édit                              | ion * spg                   |             |       |
|              |                            |                     | ¥             | Ensemble       |         |      |                                            |                             |             |       |
| Fic          | hier* TF/<br>S DU LICENCII | A TC-SPG-Merch<br>É | ancano-Andrea | a-musique-ball | ons.mp3 | Ø    |                                            |                             |             |       |
| Ensen        | nbles Ty                   | pe de catégorie     |               |                |         | Lice | enciés                                     |                             |             |       |
| Ensen        | nble 1 Tro                 | ophee Fed. A ens    | emble TC GR   |                |         |      | GROS / LATHIERE / R(<br>ANO LOPEZ / LOISEL | DUGIREL / DU<br>/ LEMONNIEF | IBOIS / MER | СНА   |
|              |                            |                     |               |                |         |      |                                            |                             |             |       |
|              |                            |                     |               |                |         |      |                                            |                             | 🗸 ENREGI    | STRER |
| Liste des    | musiques                   | 5                   |               |                |         |      |                                            |                             |             | 0     |
| Discipline 🔺 | Appareil                   | Туре                | Titre/Auteur  |                |         | A    | perçu                                      | Taille<br>(Mo)              | Durée       |       |
| GR           | Ballon                     | Ens                 | spg / spg     |                |         |      |                                            | 1.8                         | 1:54        | Ê     |
|              |                            |                     |               |                |         |      |                                            |                             |             |       |

Le fait qu'un ensemble et une musique soient en surbrillance en même temps m'assure de leur association après clic sur le bouton « ENREGISTRER ».

Si plusieurs ensembles sont affichés (cas des sélectives), je répète l'opération « Sélection musique / Sélection Ensemble / Clic sur Enregistrer », sur tous les ensembles censés être à associés à la musique.

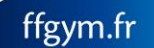